| 1. latros                  | 1     |
|----------------------------|-------|
| 1.1. Gestione Ricettari    | 1-3   |
| 2. latros Medici In Rete   | 4     |
| 2.1. Invio                 | 4-7   |
| 2.2. Elenco Sintetico      | 7-8   |
| 2.3. Elenco Analitico      | 8-9   |
| 2.4. Assistiti             | 9-10  |
| 2.5. Ricettari             | 10-11 |
| 2.6. Cancellazione Ricetta | 11-12 |
| 2.7. Impostazioni          | 12-13 |

#### 1 latros

La Gestione Ricettari permette di collegare la ricetta latros con il codice pre-stampato sulla ricetta.

Gestione Ricettari

#### 1.1 Gestione Ricettari

Per entrare nella gestione Ricettari, cliccare sul pulsante indicato nella figura seguente:

| 💀 latros Xp           | workGR      | DUP+rm [Dr. Plp          | )po]                         |         |      |        |       |           |             |
|-----------------------|-------------|--------------------------|------------------------------|---------|------|--------|-------|-----------|-------------|
| Procedura <u>R</u> ie | epiloghi Pr | ontuario <u>T</u> abelle | Utilità Internet Archivi And | 1       |      |        |       |           |             |
| # <b>4 ▶</b> *   +⊞   | ۱ 📤         | 2 📔 🕥 📆                  | 1 🕅 🔉 🗊 🕪 - 🖂                | Ø       |      |        |       |           |             |
|                       |             |                          |                              | -       | _    |        |       |           |             |
| 會区▶                   | * 16 4      |                          | 01 <b>m %</b>                |         | _    | _      | _     | _         |             |
| 0                     | . COGNOM    |                          |                              | Terapie |      |        | 1     | <b>19</b> | Certificati |
|                       | x coanor    |                          | Massila                      |         | ta   | Ticket | N*    | TEBA      | PIF         |
| Lognon                | lie         | Nome                     | Nascita                      | -       |      | TIONOL |       | 1210      |             |
| Scheda Proble         | emi         | Esenzioni                | Dati Paziente                | Prestaz | ioni |        |       | V         | Diario clin |
| Problemi ATT          | rivi        | Altri problemi           | Note                         |         | Data | Ticket | Esiti | Effe      |             |
|                       | 1           | 1.                       |                              | 1       |      |        |       |           | ttuati Pl   |
| Data                  | ICDIX       | PROBLEMI                 |                              |         |      |        |       |           | ttuati Pl   |

Apparirà la finestra di selezione ricettari indicata nella figura seguente:

| itros Xp wor | kgroup+rm, g      | estione ricettari (   | lel medico   |                 |                       |         |
|--------------|-------------------|-----------------------|--------------|-----------------|-----------------------|---------|
| V            |                   |                       |              | Visua           | alizza ricettari esat | uriti [ |
| == Codice    | Descrizione       |                       | Stampante    |                 | Progressivo           | 1       |
| 0109783      | Ricettario SSN sc | aricato in automatico |              |                 |                       | 11      |
| 0109784      | Ricettario SSN so | aricato in automatico |              |                 |                       | 0       |
| 0109785      | Ricettario SSN so | aricato in automatico |              |                 |                       | 0       |
| 0109786      | Ricettario SSN so | aricato in automatico |              |                 |                       | 0       |
| 0109787      | Ricettario SSN so | aricato in automatico |              |                 |                       | 0       |
| 0109788      | Ricettario SSN so | aricato in automatico |              |                 |                       | 0       |
| 0109789      | Ricettario SSN so | aricato in automatico |              |                 |                       | 0       |
| 0109821      | Ricettario SSN so | aricato in automatico |              |                 |                       | 0       |
| 0109822      | Ricettario SSN so | aricato in automatico |              |                 |                       | 0       |
| 0109823      | Ricettario SSN so | aricato in automatico |              |                 |                       | 0       |
| 0109824      | Ricettario SSN so | aricato in automatico |              |                 |                       | 0       |
| 0109825      | Ricettario SSN so | aricato in automatico |              |                 |                       | 0       |
| 0109826      | Ricettario SSN so | aricato in automatico |              |                 |                       | 0       |
| 0109827      | Ricettario SSN so | aricato in automatico |              |                 |                       | 0       |
| 0109828      | Ricettario SSN so | aricato in automatico |              |                 |                       | 0       |
| 0109829      | Ricettario SSN so | aricato in automatico |              |                 |                       | 0       |
| 0109999      | Ricettario SSN so | aricato in automatico |              |                 |                       | 5       |
|              |                   |                       |              |                 |                       | 2       |
| Nuovo        | Modifica          | Elimina               | osta attuale | Scarica on line | Chiudi                |         |

Normalmente sarà sufficiente scaricare la lista dei ricettari dal servizio messo a disposizione dal MEF, tramite il tasto "Scarica on line". Dopodichè è necessario impostare il ricettario corrente tramite il tasto "Imposta attuale". Una spunta sulla prima colonna evidenzia il ricettario attualmente in uso.

In caso di mancanza di connettività o di assenza del servizio da parte del MEF, si può comunque procedere all'inserimento manuale del ricettario, tramite il tasto "Nuovo" che propone la finestra seguente:

| latros Xp workGROUP+rm. Ricettari del medico                                                       | × |
|----------------------------------------------------------------------------------------------------|---|
|                                                                                                    |   |
| Codice: Descrizione: Ricettario SSN                                                                |   |
| Anno di rif.: 2010<br>Codice Regione: 050 Codice ASL: 109<br>Specializzazione: G Codice Struttura: |   |
| Note: J<br>Stampante:                                                                              |   |
| <u>C</u> onferma <u>Annulla</u>                                                                    |   |

Sarà sufficiente inserire nella prima casella in alto il numero di codice del ricettario (7cifre) e premere "Conferma".

Nel caso in cui si abbia la necessità di aggiornare il progressivo, modificare il numero sulla cella in giallo, inserendo l'ultimo numero di ricetta stampato. Tenere presente che l'ultima cifra del codice ricetta è un numero di controllo, mentre il progressivo è formato dalla terzultima e penultima cifra.

latros stampa questo codice ricetta vicino a quello reale per permettere il controllo da parte del medico al momento della firma della ricetta.

#### 2 latros Medici In Rete

latros Medici In Rete consente di usufruire dei servizi messi a disposizione del Ministero dell'Economia e delle Finanze per invio delle ricette, resoconto degli esiti ricette inviate, elenco assistiti ed elenco ricettari

Invio Elenco Analitico Elenco Sintetico Assistiti Ricettari Cancellazione Ricetta Impostazioni

#### 2.1 Invio

La schermata di Invio permette di vedere 2 elenchi di ricette. Il primo sulla sinistra contiene le ricette stampate da latros e pronte all'invio.

L'elenco a destra contiene invece tutte le ricette che sono già state inviate al MEF, associate al corrispettivo numero di Protocollo SAC.

| - V V V                                               |                                             |             |      |
|-------------------------------------------------------|---------------------------------------------|-------------|------|
|                                                       |                                             |             |      |
| inviare 3                                             | inviate 14                                  |             |      |
| umero ricetta 🔻 protocollo SAC data invio op xml canc | numero ricetta protocollo SAC dat           | a invio 💌 🤉 | 20   |
| 23451234568803                                        | 123451234577000 10000110052517211701110 201 | 100525      |      |
| 3451234568802                                         | 123451234577002 10000110052517211701110 201 | 100525 1    | -    |
| 451234568801                                          | 123451234577003 10000110052517211701110 201 | 100525 I    | -    |
|                                                       | 123451234569900 10000110052515144801102 201 | 100525 I    | -    |
|                                                       | 123451234568901 10000110052515013901101 201 | 100525 I    | -    |
|                                                       | 123451234568900 10000110052513241101098 203 | 100525 I    | 1    |
|                                                       | 123451234568003 10000110052413051900999 203 | 100524 I    | 1    |
|                                                       | 123451234568004 10000110052413051900999 203 | 100524 I    |      |
|                                                       | 123451234568005 10000110052413051900999 203 | 100524 I    |      |
|                                                       | 123451234568006 10000110052413051900999 203 | 100524 I    | Ē    |
|                                                       | 123451234568007 10000110052413051900999 203 | 100524 I    | 6    |
|                                                       | 123451234568000 10000110052412541500998 203 | 100524 I    | E.   |
|                                                       | 123451234568001 10000110052412541500998 203 | 100524 I    | Ē.   |
|                                                       |                                             |             | 1000 |

Per effettuare l'invio delle ricette pronte all'invio cliccare sul pulsante "Invio Ricette". Dopo aver effettuato l'invio il programma si porta nella schermata di Esito rappressentata nella figura seguente

| 🚏 latros Medici In Rete  |                                         |
|--------------------------|-----------------------------------------|
|                          |                                         |
| Invio file zip           |                                         |
|                          |                                         |
| file                     |                                         |
|                          |                                         |
| descrizione esito        | i dati sono stati accolti correttamente |
| data accoglienza         | 24-05-2010 12:54:15                     |
| dimensione file allegato | 3015                                    |
| nome file allegato       | IatrosMIR.zip                           |
| protocollo SAC           | 10000110052412541500998                 |
|                          |                                         |
|                          |                                         |
|                          |                                         |
|                          |                                         |
|                          |                                         |
|                          |                                         |

In caso di esito positivo, tornando sulla schermata di Invio si vedono solo ricette inviate nell'elenco di destra, come in figura seguente:

| atros Medici In Rete                              |                                                  |
|---------------------------------------------------|--------------------------------------------------|
|                                                   |                                                  |
| 1nvio<br>Ricette                                  |                                                  |
| da inviare                                        | inviate                                          |
| numero ricetta 🔍 protocollo SAC data invio op xml | numero ricetta protocollo SAC data invio         |
|                                                   | 123451234568003 10000110052413051900999 20100524 |
|                                                   | 123451234568004 10000110052413051900999 20100524 |
|                                                   | 123451234568005 10000110052413051900999 20100524 |
|                                                   | 123451234568006 10000110052413051900999 20100524 |
|                                                   | 123451234568007 10000110052413051900999 20100524 |
|                                                   | 123451234568000 10000110052412541500998 20100524 |
|                                                   | 123451234568001 10000110052412541500998 20100524 |
|                                                   | 123451234568002 10000110052412541500998 20100524 |
|                                                   |                                                  |

Per ognuna delle ricette inviate è possibile consultare il resoconto Sintetico e Analitico premendo sui pulsanti nelle colonne "s" e "a" rispettivamente.

Il programma si porterà automaticamente nella schermata scelta (Elenco Sintetico o Elenco Analitico)

Premere il pulsante di Refresh, indicato nella figura seguente, per aggiornare gli elenchi di ricette, per esempio dopo avere stampato altre ricette da latros

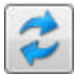

#### 2.2 Elenco Sintetico

L'elenco sintetico degli invii visualizza la lista di tutti i file inviati dal medico al MEF, ognuno dei quali può contenere una o piú ricette.

Ad ogni file inviato il MEF associa un numero di protocollo (protocollo SAC), una data di invio ed uno stato invio.

L'elenco si può interrogare per intervallo di date oppure per singolo numero di protocollo SAC

Lo stato invio può essere uno dei tre seguenti:

- 1. da elaborare
- 2. elaborato con successo
- 3. elaborato con errori o avvisi

il file contenente le ricette è in attesa di essere elaborato dal MEF il file è stato elaborato e tutte le ricette contenute sono state accettate senza avvisi il file è stato elaborato e una o piú delle ricette contenute presentano avvisi

| 😭 Iatros Medio | i In Rete            |                      |                     |             |               |               |                                   |
|----------------|----------------------|----------------------|---------------------|-------------|---------------|---------------|-----------------------------------|
|                | <u>k</u>             |                      |                     | L           | <b>O</b>      |               |                                   |
| i e si         | Elenco<br>ntetico    |                      |                     |             |               |               |                                   |
|                | codice messaggio     | descrizione messao   | aio                 | riferimento |               |               |                                   |
|                | MA01                 | Ricerca Elenco Sinte | tico Stato Invii OK |             |               |               |                                   |
| protocollo     | Sac 1000011005070    | 9143200646           | data inizio Select  | t a date 15 | data fine Sel | ect a date 15 |                                   |
| data invid     | protoco              | ollo Sac             | stato invio         |             |               |               |                                   |
| 2010-05-0      | 07 09:14:32.0 100001 | 10050709143200646    | 3                   |             |               |               | The control of                    |
|                |                      |                      |                     |             |               |               | legenda<br>1 = da elaborare       |
|                |                      |                      |                     |             |               |               | 2 = elaborato con successo        |
|                |                      |                      |                     |             |               |               | 3 = elaborato con errori o avvisi |
|                |                      |                      |                     |             |               |               |                                   |
|                |                      |                      |                     |             |               |               |                                   |
|                |                      |                      |                     |             |               |               |                                   |

#### 2.3 Elenco Analitico

L'elenco analitico esiti degli invii fornisce informazioni dettagliate sugli avvisi che il MEF genera nella fase di controllo delle ricette inviate.

L'elenco analitico si può consultare inserendo un intervallo di date oppure tramite un numero di protocollo SAC.

Selezionando una qualunque delle ricette presenti nell'elenco di sinistra, sulla destra compaiono gli

#### eventuali errori o avvisi che il MEF ha identificato

| <ul> <li>Elenco<br/>Analitico</li> </ul>     |                                   |                             |                       |                                           |
|----------------------------------------------|-----------------------------------|-----------------------------|-----------------------|-------------------------------------------|
| Elenco<br>Analitico                          |                                   |                             |                       |                                           |
|                                              |                                   |                             |                       |                                           |
| codice m                                     | essaggio descrizione m            | essancio                    | riferimento           |                                           |
| MA01                                         | Ricerca Elenco                    | o Analitico Esito Ricette O | K                     |                                           |
|                                              |                                   |                             |                       |                                           |
| orotocollo Sac 10000<br>data accoglienza pro | 110050709143200646<br>tocollo Sac | data inizio Select          | a date 15 data fine S | elect a date 15<br>descrizione avviso     |
| 2010-05-07 100                               | 0011005070914320064               | 6 666091234567011           | 2090                  | Avviso: Data compilazione precedente a    |
|                                              |                                   |                             | 2202                  | Avviso: numero ricetta già presente neg   |
|                                              |                                   |                             | 5302                  | Avviso: Codice Ricetta errato - Codice no |
|                                              |                                   |                             | 5402                  | Avviso: Codice fustella non presente in a |

#### 2.4 Assistiti

L'elenco Assistiti fornisce i dettagli di tutti gli assistiti del medico, in particolar modo Nome, Cognome, Codice Fiscale e Data inizio e fine assistenza.

L'elenco assistiti viene salvato in locale con le opportune sicurezze, in modo da permettere una più veloce consultazione e la ricerca per cognome.

|                                                                                                    | te                          |                          |                                                                                                    |                                                                                                    |                                                                                                    |                |                                                 |                                    |
|----------------------------------------------------------------------------------------------------|-----------------------------|--------------------------|----------------------------------------------------------------------------------------------------|----------------------------------------------------------------------------------------------------|----------------------------------------------------------------------------------------------------|----------------|-------------------------------------------------|------------------------------------|
|                                                                                                    |                             | 1                        |                                                                                                    |                                                                                                    |                                                                                                    |                |                                                 |                                    |
| i Ricerca<br>Assistiti                                                                                          |                             |                          |                                                                                                    |                                                                                                    |                                                                                                    |                |                                                 | 2                                  |
| codice m                                                                                                    | nessaggio                   | descrizio                | ne messaggio riferimer                                                                                                    | nto                                                                                                    |                                                                                                    |                |                                                 |                                    |
|                                                                                                    |                             |                          |                                                                                                    |                                                                                                    |                                                                                                    |                |                                                 |                                    |
| iltro cognome                                                                                                   |                             |                          |                                                                                                    |                                                                                                    | _                                                                                                    |                |                                                 |                                    |
| Tiltro cognome                                                                                                  | cognome                     | nome                     | data inizio assistenza                                                                                                    | data fine assistenza                                                                                                    | data fine assistenza SSN                                                                                                    | codice regione | codRegResASL                                    | codReg                             |
| Tiltro cognome<br>codice fiscale<br>AXXAXX09C12H501I                                                            | cognome<br>A                | nome<br>A                | data inizio assistenza<br>2009-03-12 00:00:00.0                                                                            | data fine assistenza<br>9999-12-31 00:00:00.0                                                                            | data fine assistenza SSN<br>9999-12-31 00:00:00.0                                                                            | codice regione | codRegResASL<br>120                             | codReg<br>120                      |
| codice fiscale<br>AXXAXX09C12H501I<br>AXXAXX09C51H501H                                                          | cognome<br>A<br>A           | A<br>A                   | data inizio assistenza<br>2009-03-12 00:00:00.0<br>2009-03-11 00:00:00.0                                                   | data fine assistenza<br>9999-12-31 00:00:00.0<br>9999-12-31 00:00:00.0                                                   | data fine assistenza SSN<br>9999-12-31 00:00:00.0<br>9999-12-31 00:00:00.0                                                   | codice regione | codRegResASL<br>120<br>120                      | codReg<br>120<br>120               |
| codice fiscale<br>AXXAXX09C12H501I<br>AXXAXX09C51H501H<br>AXXBXX00A01H5L1B                                      | cognome<br>A<br>A<br>A      | nome<br>A<br>A<br>B      | data inizio assistenza<br>2009-03-12 00:00:00.0<br>2009-03-11 00:00:00.0<br>2000-01-01 00:00:00.0                          | data fine assistenza<br>9999-12-31 00:00:00.0<br>9999-12-31 00:00:00.0<br>9999-12-31 00:00:00.0                          | data fine assistenza SSN<br>9999-12-31 00:00:00.0<br>9999-12-31 00:00:00.0<br>9999-12-31 00:00:00.0                          | codice regione | codRegResASL<br>120<br>120<br>120               | codReg<br>120<br>120<br>120        |
| iltro cognome<br>codice fiscale<br>AXXAXX09C12H501I<br>AXXAXX09C51H501H<br>AXXBXX00A01H5L1B<br>AXXAXX09C16H5015 | cognome<br>A<br>A<br>A<br>A | nome<br>A<br>A<br>B<br>A | data inizio assistenza<br>2009-03-12 00:00:00.0<br>2009-03-11 00:00:00.0<br>2000-01-01 00:00:00.0<br>2009-03-16 00:00:00.0 | data fine assistenza<br>9999-12-31 00:00:00.0<br>9999-12-31 00:00:00.0<br>9999-12-31 00:00:00.0<br>9999-12-31 00:00:00.0 | data fine assistenza SSN<br>9999-12-31 00:00:00.0<br>9999-12-31 00:00:00.0<br>9999-12-31 00:00:00.0<br>9999-12-31 00:00:00.0 | codice regione | codRegResASL<br>120<br>120<br>120<br>120<br>120 | codRei<br>120<br>120<br>120<br>120 |
| codice fiscale<br>AXXAXX09C12H5011<br>AXXAXX09C51H501H<br>AXXBXX00A01H5L1B<br>AXXAXX09C16H5015                  | cognome<br>A<br>A<br>A<br>A | nome<br>A<br>A<br>B<br>A | data inizio assistenza<br>2009-03-12 00:00:00.0<br>2009-03-11 00:00:00.0<br>2000-01-01 00:00:00.0<br>2009-03-16 00:00:00.0 | data fine assistenza<br>9999-12-31 00:00:00.0<br>9999-12-31 00:00:00.0<br>9999-12-31 00:00:00.0<br>9999-12-31 00:00:00.0 | data fine assistenza SSN<br>9999-12-31 00:00:00.0<br>9999-12-31 00:00:00.0<br>9999-12-31 00:00:00.0<br>9999-12-31 00:00:00.0 | codice regione | codRegResASL<br>120<br>120<br>120<br>120        | codReg<br>120<br>120<br>120<br>120 |
| codice fiscale<br>AXXAXX09C12H5011<br>AXXAXX09C51H501H<br>AXXBXX00A01H5L1B<br>AXXAXX09C16H5015                  | cognome<br>A<br>A<br>A<br>A | nome<br>A<br>A<br>B<br>A | data inizio assistenza<br>2009-03-12 00:00:00.0<br>2009-03-11 00:00:00.0<br>2000-01-01 00:00:00.0<br>2009-03-16 00:00:00.0 | data fine assistenza<br>9999-12-31 00:00:00.0<br>9999-12-31 00:00:00.0<br>9999-12-31 00:00:00.0<br>9999-12-31 00:00:00.0 | data fine assistenza SSN<br>9999-12-31 00:00:00.0<br>9999-12-31 00:00:00.0<br>9999-12-31 00:00:00.0<br>9999-12-31 00:00:00.0 | codice regione | codRegResASL<br>120<br>120<br>120<br>120        | codReg<br>120<br>120<br>120<br>120 |

### 2.5 Ricettari

L'elenco ricettari identifica tutti i ricettari che sono stati assegnati al medico, riportando il numero progressivo di ricettario.

| latios medici în Re                                                                              | te                                                                                             |                                                                                  |                                                                           |                  |                                                                                                    |  | E |
|--------------------------------------------------------------------------------------------------|------------------------------------------------------------------------------------------------|----------------------------------------------------------------------------------|---------------------------------------------------------------------------|------------------|----------------------------------------------------------------------------------------------------|--|---|
| Ricere     Ricere                                                                                | ca<br>ari                                                                                      |                                                                                  |                                                                           |                  |                                                                                                    |  |   |
| coo                                                                                              | dice messaggio<br>01                                                                           | descrizione<br>Ricerca elene                                                     | messaggio riferimen<br>co ricettari OK                                    | to               |                                                                                                    |  |   |
|                                                                                                  |                                                                                                |                                                                                  |                                                                           |                  |                                                                                                    |  |   |
| data 19/02/                                                                                      | 2010 15                                                                                        | codice Asl                                                                       | codice specializzazione                                                   | codice struttura | progressivo ricettario                                                                                                    |  |   |
| data 19/02,<br>anno ricettario                                                                   | (2010 15)<br>codice regione                                                                    | codice Asl                                                                       | codice specializzazione                                                   | codice struttura | progressivo ricettario                                                                                                    |  |   |
| data 19/02/<br>anno ricettario<br>06<br>06                                                       | (2010 15)<br>codice regione<br>100<br>100                                                      | codice Asl<br>102<br>102                                                         | codice specializzazione<br>H                                              | codice struttura | progressivo ricettario<br>109781<br>109782                                                                                 |  |   |
| data 19/02/<br>anno ricettario<br>06<br>06                                                       | 2010 15<br>codice regione<br>100<br>100                                                        | codice Asl<br>102<br>102<br>102                                                  | codice specializzazione<br>H<br>H                                         | codice struttura | progressivo ricettario<br>109781<br>109782<br>109783                                                                       |  |   |
| data 19/02/<br>anno ricettario<br>06<br>06<br>06<br>06                                           | 2010 15<br>codice regione<br>100<br>100<br>100<br>100                                          | codice Asl<br>102<br>102<br>102<br>102                                           | codice specializzazione<br>H<br>H<br>H                                    | codice struttura | progressivo ricettario<br>109781<br>109782<br>109783<br>109784                                                             |  |   |
| data 19/02/<br>anno ricettario<br>06<br>06<br>06<br>06<br>06                                     | (2010 15)<br>codice regione<br>100<br>100<br>100<br>100<br>100                                 | codice Asl<br>102<br>102<br>102<br>102<br>102<br>102                             | codice specializzazione<br>H<br>H<br>H<br>H<br>H                          | codice struttura | progressivo ricettario<br>109781<br>109782<br>109783<br>109784<br>109785                                                   |  |   |
| data 19/02/<br>anno ricettario<br>06<br>06<br>06<br>06<br>06<br>06<br>06                         | (2010 15)<br>codice regione<br>100<br>100<br>100<br>100<br>100<br>100                          | codice Asl<br>102<br>102<br>102<br>102<br>102<br>102<br>102<br>102               | codice specializzazione<br>H<br>H<br>H<br>H<br>H<br>H                     | codice struttura | progressivo ricettario<br>109781<br>109782<br>109783<br>109784<br>109785<br>109786                                         |  |   |
| data 19/02,<br>anno ricettario<br>06<br>06<br>06<br>06<br>06<br>06<br>06<br>06                   | (2010 15)<br>codice regione<br>100<br>100<br>100<br>100<br>100<br>100<br>100                   | codice Asl<br>102<br>102<br>102<br>102<br>102<br>102<br>102<br>102<br>102        | codice specializzazione<br>H<br>H<br>H<br>H<br>H<br>H<br>H                | codice struttura | progressivo ricettario<br>109781<br>109782<br>109783<br>109784<br>109785<br>109786<br>109787                               |  |   |
| data 19/02,<br>anno ricettario<br>06<br>06<br>06<br>06<br>06<br>06<br>06<br>06<br>06<br>06       | 2010 15<br>codice regione<br>100<br>100<br>100<br>100<br>100<br>100<br>100<br>100              | codice Asl<br>102<br>102<br>102<br>102<br>102<br>102<br>102<br>102<br>102<br>102 | codice specializzazione<br>H<br>H<br>H<br>H<br>H<br>H<br>H<br>H           | codice struttura | progressivo ricettario<br>109781<br>109782<br>109783<br>109784<br>109785<br>109786<br>109787<br>109788                     |  |   |
| data 19/02/<br>anno ricettario<br>06<br>06<br>06<br>06<br>06<br>06<br>06<br>06<br>06<br>06<br>06 | 2010 15<br>codice regione<br>100<br>100<br>100<br>100<br>100<br>100<br>100<br>100<br>100<br>10 | codice Asl<br>102<br>102<br>102<br>102<br>102<br>102<br>102<br>102<br>102<br>102 | codice specializzazione<br>H<br>H<br>H<br>H<br>H<br>H<br>H<br>H<br>H<br>H | codice struttura | progressivo ricettario<br>109781<br>109782<br>109783<br>109784<br>109785<br>109786<br>109787<br>109788<br>109788<br>109789 |  |   |

#### 2.6 Cancellazione Ricetta

Prima dell'invio è possibile cancellare una ricetta presente nella lista di invio (lista di sinistra).

Per cancellare la ricetta cliccare sul pulsante della colonna "canc" nella riga opportuna, ad esempio nella figura seguente si sta cancellando la ricetta numero 123451234568802

| atros Medici In Rete                                   |                                                  |  |  |  |  |  |  |
|--------------------------------------------------------|--------------------------------------------------|--|--|--|--|--|--|
| <ul> <li>Invio<br/>Ricette</li> </ul>                  |                                                  |  |  |  |  |  |  |
| da inviare 3                                           | inviate 14                                       |  |  |  |  |  |  |
| numero ricetta 🔻 protocollo SAC data invio op xml canc | numero ricetta protocollo SAC data invio         |  |  |  |  |  |  |
| 123451234568803                                        | 123451234577000 10000110052517211701110 20100525 |  |  |  |  |  |  |
| 123451234568802 I C                                    | 123451234577002 10000110052517211701110 20100525 |  |  |  |  |  |  |
| 123451234568801 I                                      | 123451234577003 10000110052517211701110 20100525 |  |  |  |  |  |  |
|                                                        | 123451234569900 10000110052515144801102 20100525 |  |  |  |  |  |  |
|                                                        | 123451234568901 10000110052515013901101 20100525 |  |  |  |  |  |  |
|                                                        | 123451234568900 10000110052513241101098 20100525 |  |  |  |  |  |  |
|                                                        | 123451234568003 10000110052413051900999 20100524 |  |  |  |  |  |  |
|                                                        | 123451234568004 10000110052413051900999 20100524 |  |  |  |  |  |  |
|                                                        | 123451234568005 10000110052413051900999 20100524 |  |  |  |  |  |  |
|                                                        | 123451234568006 10000110052413051900999 20100524 |  |  |  |  |  |  |
|                                                        | 123451234568007 10000110052413051900999 20100524 |  |  |  |  |  |  |
|                                                        | 123451234568000 10000110052412541500998 20100524 |  |  |  |  |  |  |
|                                                        | 123451234568001 10000110052412541500998 20100524 |  |  |  |  |  |  |
|                                                        | 123451234568002 10000110052412541500998 20100524 |  |  |  |  |  |  |
|                                                        |                                                  |  |  |  |  |  |  |
|                                                        |                                                  |  |  |  |  |  |  |
|                                                        |                                                  |  |  |  |  |  |  |
|                                                        |                                                  |  |  |  |  |  |  |
|                                                        |                                                  |  |  |  |  |  |  |

Non è possibile cancellare le ricette già inviate al MEF.

#### 2.7 Impostazioni

Le impostazioni del programma permettono il salvataggio delle credenziali di accesso ai servizi del MEF.

I dati vengono archiviati in maniera protetta, in particolare viene effettuata la criptazione della Password e del Pin.

Nel caso in cui si debbano inviare ricette stampate su altre postazioni di lavoro non connesse ad internet, si può portare sulla postazione connessa il file contenente i dati (RicetMEF.btr) e collegarlo al programma tramite il campo Database. Una volta connessi ai nuovi dati si può effettuare l'invio come indicato in precedenza.

| Iatros Medici In Rete           |  |
|---------------------------------|--|
|                                 |  |
|                                 |  |
| UserName PROVAX00X000Y          |  |
| Password                        |  |
| PIN                             |  |
| Regione 100                     |  |
| ASL 102                         |  |
| Provider PervasiveOLEDB.8.10    |  |
| Database H:\JatrosXp\MEF\uscita |  |
|                                 |  |
|                                 |  |
| Salva                           |  |
|                                 |  |
|                                 |  |
|                                 |  |
|                                 |  |
|                                 |  |

Assistiti, Assistiti.html Cancellazione Ricetta, Cancellazione\_ricetta.html Elenco Analitico, Elenco\_Analitico.html Elenco Sintetico, Elenco\_Sintetico.html Gestione Ricettari, Gestione\_Ricettari.html latros, latros.html latros Medici In Rete, latros\_Medici\_In\_Rete.html Impostazioni, Impostazioni.html Invio, Invio.html Ricettari, Ricettari.html